# ALL watch Tips

2015 年 6 月号 オムロンソフトウェア株式会社

バックナンバーは M2M センサネットへのログイン後に「取扱説明書」ボタンで表示する画面から参照ください。 「ALLwatch」は弊社が提供するモニタサービスの総称です。

## よくあるご質問:ユーザ ID、パスワードを忘れた

サービスデスクおよび担当営業宛てにご連絡いただく中で、「ユーザID、パスワードを忘れた(ブラウザに保存している ため覚えていない」」とご質問を頂戴することが多いですが、後述の手順にて確認することが可能となっています。

#### <u>【Internet Explorer 10 以前の場合】</u>

標準の機能では、保存したパスワードを確認する方法はありません。

フリーソフトウェア等他社ソフトの利用により確認可能な方法があるようですが、利用につきましてはお客先様責任の 下でお願い致します。

### 【Internet Explorer 11 の場合】

コントロールパネルよりインターネットオプションを表示①し、「コンテンツ」タブ②→「オートコンプリート」の「設定」ボタン押 下③→表示される画面内の「パスワードの管理」ボタンを押下④します。

表示画面内で「https://ew.allwatch.jp/」または「https://ew.m2m-dc.ne.jp」の項目の「ユーザ名」および「パスワード」にて 情報確認できます。

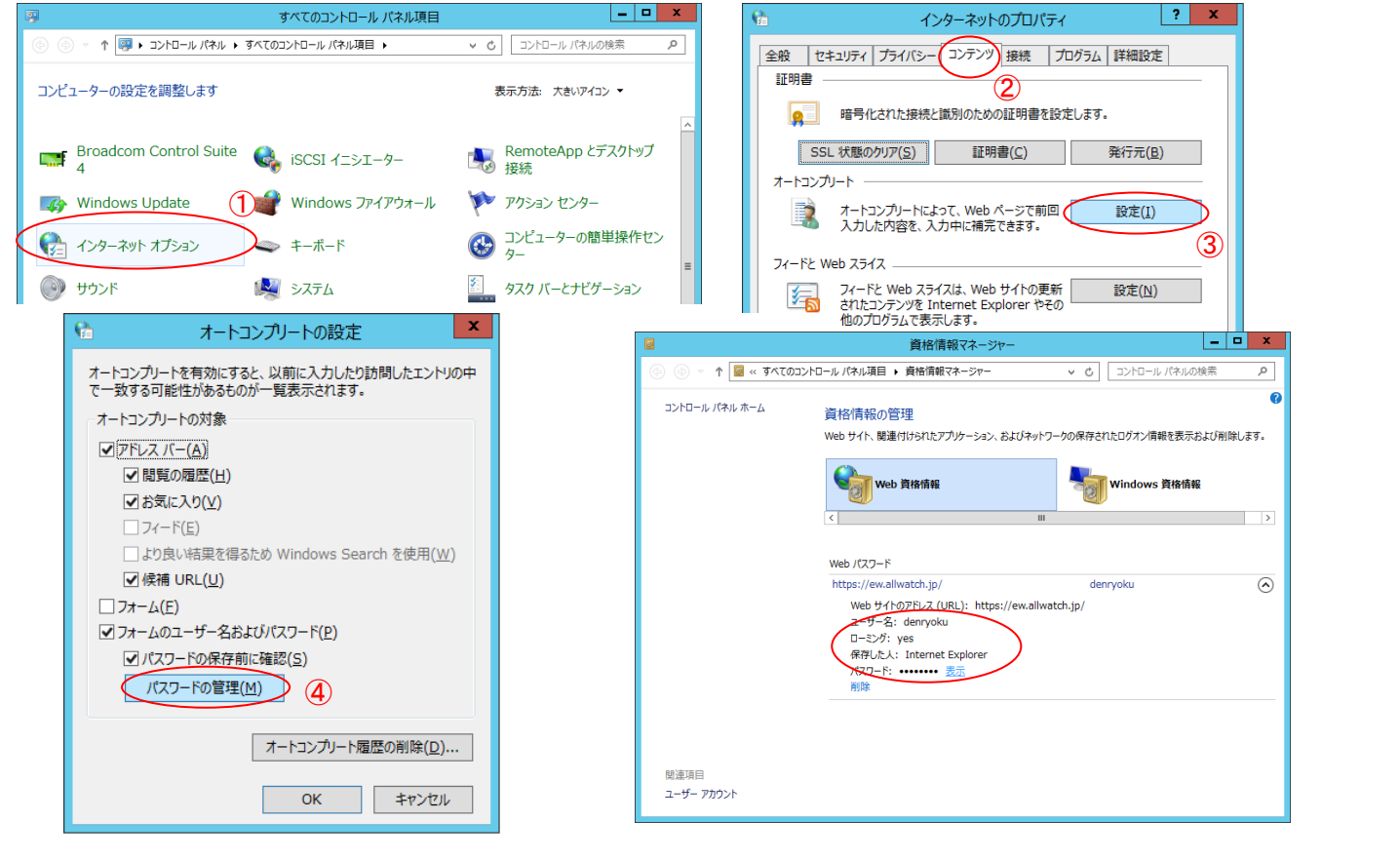

●●0120-053-606(土・日・祝日を除く 9:30~17:30 (12:15~13:00 を除く))

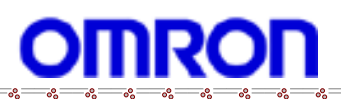

#### 【Google Chrome の場合】(Chrome 43 の場合)

画面右上設定アイコン(三本線のアイコン)押下①→「設定」メニューを選択②します。

画面最下部の「詳細設定を表示」を押下して詳細設定画面を表示されます。

「パスワードとフォーム」欄にある「パスワードを管理」を押下③すると管理画面が表示されます。表示画面内で 「ew.allwatch.jp」および「ew.m2m-dc.ne.jp」の項目で情報確認できます。

|          | <b>_</b>                                                        |                             | C Login                                    | × 🗢 設定                                                                          | ×                                       |          |  |
|----------|-----------------------------------------------------------------|-----------------------------|--------------------------------------------|---------------------------------------------------------------------------------|-----------------------------------------|----------|--|
|          | I                                                               |                             | $\leftarrow \rightarrow \mathbf{C}$ [1] ch | rome://settings                                                                 |                                         |          |  |
| ۰.۲      | 新しいタブ(II)<br>新しいウィンドウ(№)<br>シークレット ウィンドウを聞く(I) Ctrl+            | Ctrl+1<br>Ctrl+N<br>Shift+N | Chrome                                     | 設定                                                                              |                                         |          |  |
|          | 履歴(出)<br>ダウンロード(D)<br>最近使ったタブ<br>ブックマーク(B)                      | Ctrl+H<br>Ctrl+J            | 厢歴<br>拡張機能                                 | <ul> <li>ビキュリティに関する争家につい</li> <li>フィッシングや不正なソフトウェ</li> </ul>                    | くい評価で Google に日勤応信 9 つ<br>にアからの保護を有効にする |          |  |
|          | 拡大/線小 - 100% +<br>印刷(P)                                         | Ctrl+P                      | 設定                                         | <ul> <li>ウェブ サービスを使用してスペリ</li> <li>使用統計データや障害レポートを</li> </ul>                   | レミスの解決を支援する<br>E自動的に Google に送信する       |          |  |
| 9 W25    | 名前を付けてペーシを保存(点)<br>検索(E)<br>その他のツール(L)                          | Ctrl+F                      | 概要                                         | 閲覧トラフィックと一緒に「トラ<br>パフロードトコ・・/                                                   | ラッキング拒否」 リクエストを送信する                     |          |  |
|          | 編集 切り取り(T) ピピー(C) 系<br>設定(S)<br>Google Chrome について(G)<br>ヘルプ(H) | \$0(1)(1)(P)                |                                            | <ul> <li>ハスリードとフォーム</li> <li>ワンクリックでのウェブフォーム</li> <li>パスワードの保存を確認する」</li> </ul> | ムへの自動入力を有効にする 自動入力設定                    | Eの管理     |  |
| アクセスできます | Windows 8 モードで Chrome を再起動<br>終了( <u>X</u> ) Ctrl+              | Shift+Q                     |                                            |                                                                                 |                                         |          |  |
|          |                                                                 |                             | パスワード                                      |                                                                                 |                                         | ×        |  |
|          |                                                                 |                             | 保存したパスワード                                  |                                                                                 | パスワードを検索                                | パスワードを検索 |  |
|          |                                                                 |                             | ew.allwatch;                               | p/term_sub/login.php denryoku                                                   |                                         |          |  |

<u>【Mozilla Firefox の場合】</u>(Firefox 38 の場合)

画面右上設定アイコン(三本線のアイコン)押下①→「オプション」を押下②します。

左側メニューより「セキュリティ」を押下③してセキュリティ設定画面を表示します。

設定画面内、「保存されているパスワード」ボタンを押下④すると管理画面が表示されます。表示画面内で 「ew.allwatch.jp」および「ew.m2m-dc.ne.jp」の項目で確認で情報確認できます。パスワードを表示するには「パスワードを 表示する」ボタンを押下⑤してください。

|                                                                    | (1) Mopile Freitox 29-11-5 × © 775a2 × + | - 0 X | 保存されて                                                                                              | いるパスワード                                     |                                                                                                    |
|--------------------------------------------------------------------|------------------------------------------|-------|----------------------------------------------------------------------------------------------------|---------------------------------------------|----------------------------------------------------------------------------------------------------|
|                                                                    |                                          |       | 検索(S):<br>このコビュータには以下のサイトのパスワードが保<br>サイト ユーザ名<br>ITttp://ew.allwatch.jp denryoku<br>削除(E) すべて削除(A) | 存されています:<br><u>量終使用日</u><br>2015年6月9日 13:20 | ス<br>2015年6月9日<br>2015年6月9日<br>2015年6月9日<br>2015年6月9日<br>2015年6月9日<br>9日<br>日<br>日<br>日<br>日<br>日<br>日<br>日<br>日<br>日<br>日<br>日<br>日<br>日<br>日<br>日<br>日<br>日 |
| <ul> <li>Q Sync にサインイン</li> <li>E カスタマイズ&lt;</li> <li>O</li> </ul> |                                          |       |                                                                                                    |                                             |                                                                                                    |

●●● 0 1 2 0 - 0 5 3 - 6 0 6 (土・日・祝日を除く 9:30~17:30 (12:15~13:00 を除く))